# KRAMP scanner CS3000 Scan To Order manual

### Hardware included

- 1 x Micro USB cable
- 1 x CS3000 scanner
- 1 x CS3000 manufacturer manual

## **Getting started**

- 1. Use the scanner (unattached cable)
- 2. Hold the '+ button' till the green led light flashes (the scanner is active)
- 3. Hold the '- button' for 7 seconds to erase all scans from the scanner . A red light will flash on the scanner and a bleep sound follows).
- 4. Press the '+ button' and scan the article (s) you want to order. Every scan means scan x default order quantity.
- 5. When all the articles are scanned, connect the scanner with the included USB cable to your computer.
- 6. Start-up the Kramp web shop on the computer and go to your shopping basket.

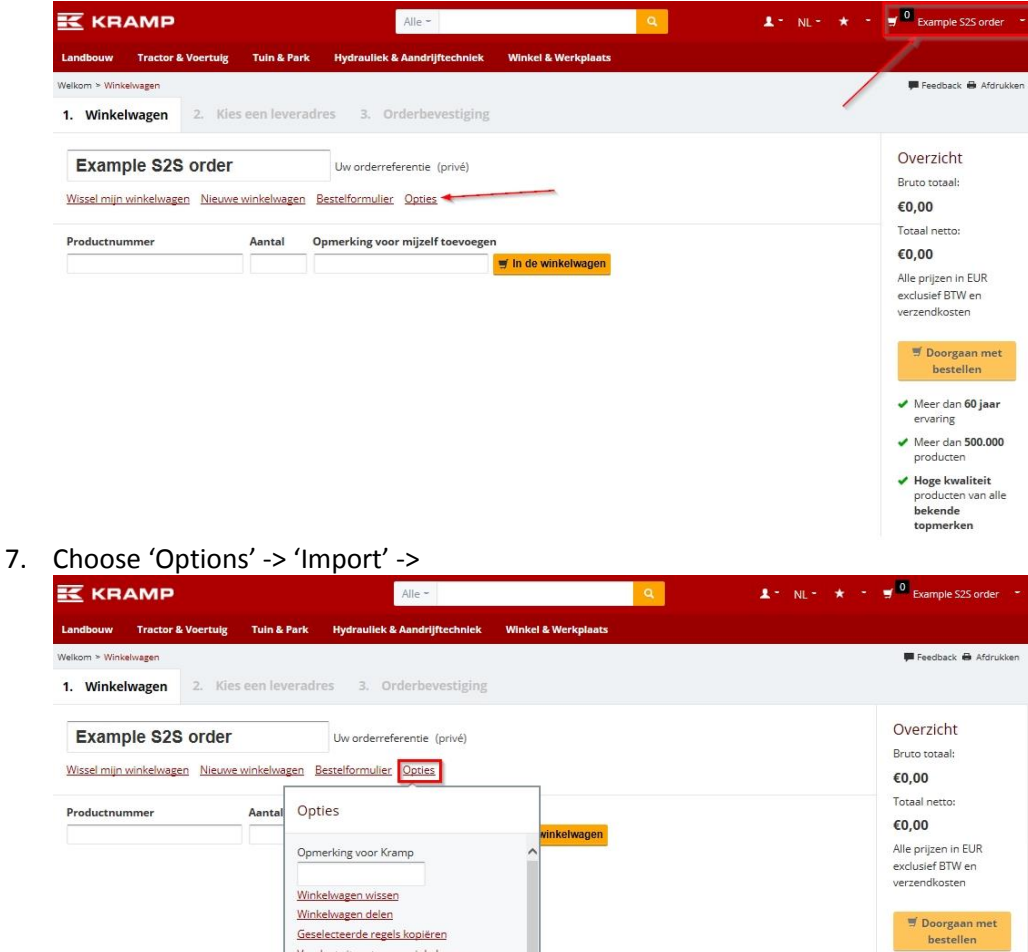

 Meer dan 60 jaar ervaring

Meer dan 500.000

Hoge kwaliteit
 Austen van alle

producten va bekende topmerken

Verplaats item tussen winkelwagens

Alle overige winkelwagens wissen

Geselecteerde items aan favorieten

Importeren

Exporteren

#### 8. Select 'Lookup'

|                                                                                                    | Alle -                                                                                                    | ۹ L - NL | - \star - 🛒 🔍 Example 525 order                                                                                                    |
|----------------------------------------------------------------------------------------------------|----------------------------------------------------------------------------------------------------|----------|----------------------------------------------------------------------------------------------------|
| Landbouw Tractor & Voertuig Tuin & Park                                                                   | iydrauliek & Aandrijftechniek Winkel & Werkp                                                                                      | laats    |                                                                                                    |
| Welkom > Winkelwagen                                                                                      |                                                                                                    |          | 🗭 Feedback 🖨 Afdrukk                                                                                                    |
| 1. Winkelwagen 2. Kies een leveradres                                                                     | 3. Orderbevestiging                                                                                                    |          |                                                                                                    |
| Example S2S order Wisselmijn winkelwagen Nieuwe winkelwagen Bes Productnummer Aantal Beste Kies ee Bestar | Jvv orderreferentie (privé)<br>efformulier Opties<br>ling importeren (txt, xml, s2o, csv)<br>i bestand om te uploaden<br>Bladeren | gen      | Overzicht<br>Bruto totaal:<br>€0,00<br>Totaal netto:<br>€0,00<br>Alle prijzen in EUR<br>exclusief BTW en<br>verzendkosten                                                                              |
|                                                                                                    |                                                                                                    |          | <ul> <li>Jeorgaan met<br/>bestellen</li> <li>Meer dan 60 jaar<br/>ervaring</li> <li>Meer dan 500.000<br/>producten</li> <li>Hoge kwaliteit<br/>producten van alle<br/>bekende<br/>topmerken</li> </ul> |

- Look for 'Computer -> 'CS3000' -> the folder 'Scanned Barcodes' and select the file 'BARCODES'. You need to do this only once. The web shop will save the last selected location.
- 10. Press 'Upload'.
- 11. The scanned articles will now be uploaded in the shopping basket.

#### **Scanner options**

'+ button' Add article to scanner (one scan means 1 x minimum order quantity)
Example;
The minimum order quantity of article A = 25 pcs
Scanning this article 1 time means ordering 25 pcs
Scanning this article 2 times results in an order quantity of 2 x 25 = 50 pcs

**'- button'** Press less than 7 seconds and scan. Delete an article from the scanner (when you scanned an article that wasn't supposed to be scanned).

> Holding the button for 7 seconds Deletes all the scans from the scanner.